## **Email Notifications (Facilities)**

#### **Overview**

How to set up and modify email notifications in Workday

#### Considerations

None

#### Initiation

Security Roles: unknown

### Modifying Email Notifications from Workday

- 1. Click on the <u>Cloud Icon</u> in the upper right corner of your screen.
- 2. Click on My Account.

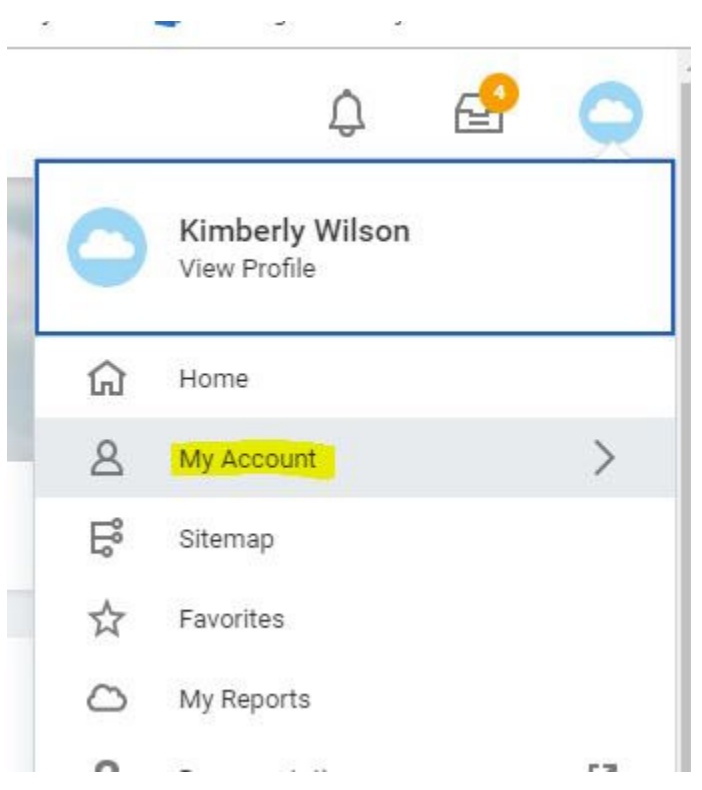

#### 3. Click on Change Preferences

|   |            | ¢                | Ð            | 0 |
|---|------------|------------------|--------------|---|
|   | ÷          | Му Ассо          | ount         |   |
| 袋 | Organizati | ion ID           |              | ^ |
|   | Change P   | assword          |              |   |
|   | Change Pr  | references       |              |   |
|   | Manage P   | assword Challeng | ge Questions |   |
|   | View Sign  | on History       |              | * |
|   |            |                  |              |   |
|   |            |                  |              |   |
|   |            |                  |              |   |
|   |            |                  |              |   |

4. Scroll down to <u>Background Notification Preference</u>. Select the <u>Business Processes Tab</u>.

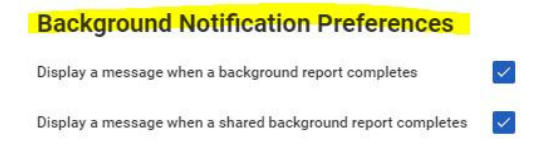

| Click here to sort | Parent Notification Type              |  |  |
|--------------------|---------------------------------------|--|--|
| Business Processes | Notification Type Business Processes  |  |  |
| Procurement        | 6 items<br>Notification Type          |  |  |
| System             | Approvals                             |  |  |
|                    | Custom Business Process Notifications |  |  |

# 5. Three options are available for various Notification Types: Immediate Email, Daily Digest Email (Daily Email), or No Email.

Parent Notification Type

| Notification Type Business Processes |                                  |  |  |  |
|--------------------------------------|----------------------------------|--|--|--|
| ems                                  |                                  |  |  |  |
| tification Type                      |                                  |  |  |  |
| provals                              | Send Notification Via Channels * |  |  |  |
|                                      | Immediate Email                  |  |  |  |
| ustom Business Process Notifications | Send Notification Via Channels * |  |  |  |
|                                      | Daily Digest Email               |  |  |  |
| elegation Notifications              | Send Notification Via Channels * |  |  |  |
|                                      | Daily Digest Email               |  |  |  |
| assign Notifications                 | Send Notification Via Channels * |  |  |  |
|                                      | Daily Digest Email               |  |  |  |
| sks                                  | Send Notification Via Channels * |  |  |  |
|                                      | Daily Digest Email               |  |  |  |
| -Dos                                 | Send Notification Via Channels * |  |  |  |
|                                      | Daily Digest Email               |  |  |  |